## **Tutorial**

Introduction to the Ticket Service Center (TSC)

**Exhibitor Tickets** 

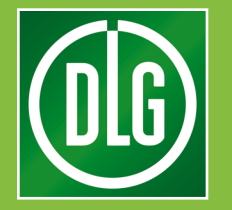

# **Table of Contents**

#### Contents

| Introduction to the | Ticket Service Center (TSC) | 3 |
|---------------------|-----------------------------|---|
| Exhibitor Services  | Manage ticket contingents   | 4 |
| Exhibitor Services  | Staff registration          | 5 |
| Exhibitor Services  | Exhibitor Passes overview   | 8 |

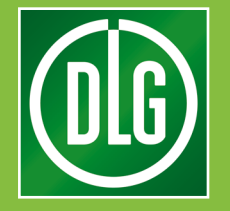

#### **TSC** Tutorial

The Ticket Service Center, TSC for short, helps you prepare your trade fair appearance.

Use the TSC to invite customers, register your stand personnel and send personalized e-mails - all from one place.

In the "Visitor vouchers" section (1) you can send admission tickets to your most important customers. A few clicks are all you need to invite visitors and keep track of who has accepted your invitation.

Use "Trade fair stand / Exhibitor services" (2) to register your stand personnel. This is where you can register staff, send out Exhibitor Passes and keep track of your staff's registrations.

In the "Marketing" section (3) you can view and manage the predefined e-mail templates.

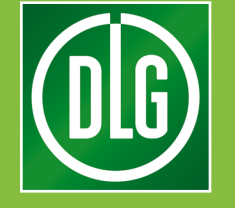

### Introduction to the Ticket Service Center (TSC)

The "Visitor vouchers" area of the TSC serves to invite customers, search the lists of invited customers and manage the voucher contingents available to you.

| × +<br>← → C ①<br>Example fair<br>H Surt > Su Evalues ><br>Thank you for participating                                                                                                    | ● ● ●<br>■ ☆<br>Poster |
|----------------------------------------------------------------------------------------------------|------------------------|
| Visitor reachers: print wouchers, voucher codes, campaigns         Image: campaigns         Image: campaigns | Planning and tasks     |
| 130     125     100     3 minute       1     Telest contingents     (a)     Staff registration       10     Exhibitor Passes overview         Marketing       10     Exhibitor passes                                                                                                    | Activity Feed          |

The area "Trade fair stand / Exhibitor services" is used to register stand personnel, check the status of existing registrations and manage your contingent of Exhibitor Passes.

The "Marketing" area displays the e-mail templates available for your customized mailings.

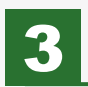

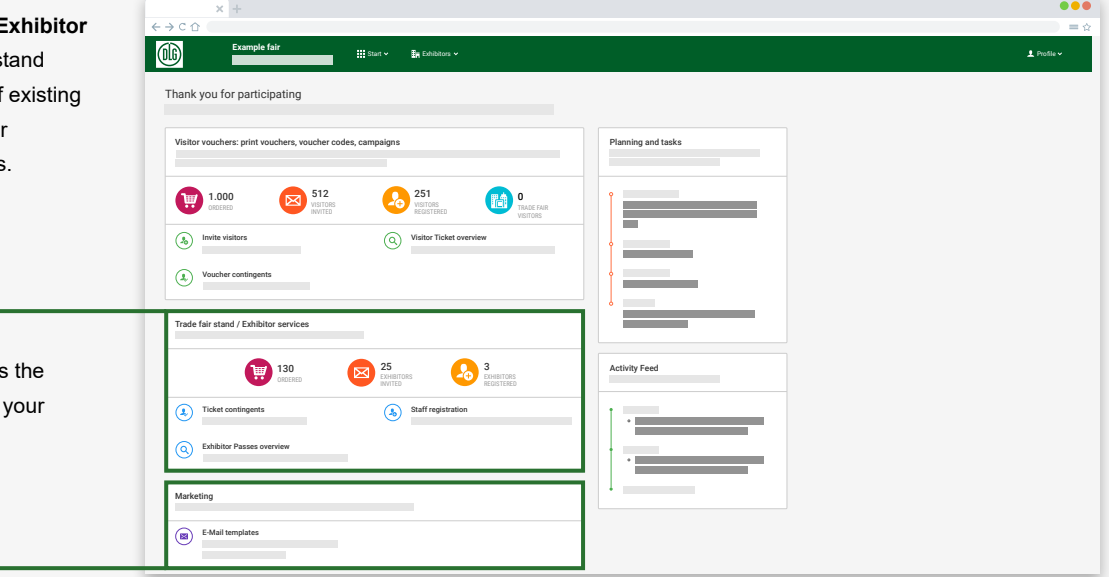

Use "**Trade fair stand / Exhibitor services**" to register your stand personnel and distribute Exhibitor Passes among your staff.

The home page provides you with an always up-to-date overview of how many of your employees have registered so far.

| × +                                                              |                      |
|------------------------------------------------------------------|----------------------|
| Beispielmesse III Start v In Austa u v                           |                      |
| Herzlichen Dank für Ihre Teilnahme                               |                      |
| Besuchergutscheine: Print-Gutscheine, Gutschein-Codes, Kampagnen | Planung und Aufgaben |
|                                                                  | İ                    |
| Besucher einladen     O     Besucher ckets verwalten             | •                    |
|                                                                  |                      |
| Services Messestand / Aussteller                                 |                      |
| 130 AUSTELLER ROGINGER                                           | Activity Feed        |
| Ausweiskontingente     Ausweiskontingente                        |                      |
| Ausstellerausweise verwalten                                     | •                    |
| Marketing                                                        | 1                    |
| B Malitext-Vorlagen                                              |                      |

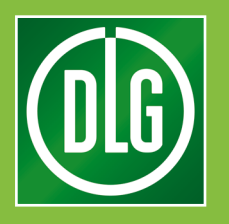

### Manage ticket contingents

| "Ticket contingents" displays how         |
|-------------------------------------------|
| many Exhibitor Passes are still available |
| to you. It also lists information about   |
| your orders such as date, status and      |
| availability.                             |

1

| Visitor vouchers: print vouchers, voucher co                                                                                                    | odes, campaigns                                                                                                    | Planning and tasks |  |
|----------------------------------------------------------------------------------------------------|----------------------------------------------------------------------------------------------------|--------------------|--|
| 1000 Decess     100     1000     1000     100     100     100     100     100     100     100     100     100     100     100     100     100     100     100     100     100     100     100     100     100     100     100     100     100     100     100     100     100     100     100     100     100     100     100     100     100     100     100     100     100     100     100     100     100     100     100     100     100     100     100     100     100     100     100     100     100     100     100     100     100     100     100     100     100     100     100     100     100     100     100     100     100     100     100     100     100     100     100     100     100     100     100     100     100     100     100     100     100     100     100     100     100     100     100     100     100     100     100     100     100     100     100     100     100     100     100     100     100     100     100     100     100     100     100     100     100     100     100     100     100     100     100     100     100     100     100     100     100     100     100     100     100     100     100     100     100     100     100     100     100     100     100     100     100     100     100     100     100     100     100     100     100     100     100     100     100     100     100     100     100     100     100     100     100     100     100     100     100     100     100     100     100     100     100     100     100     100     100     100     100     100     100     100     100     100     100     100     100     100     100     100     100     100     100     100     100     100     100     100     100     100     100     100     100     100     100     100     100     100     100     100     100     100     100     100     100     100     100     100     100     100     100     100     100     100     100     100     100     100     100     100     100     100     100     100     100     100     100     100     100     100     100     100     100     100     100     100     100     100 | 251         Image: Constraints         Number of the state of the state of the st                                             |                    |  |
| Trade fair stand / Exhibitor services                                                                                                    | <b>25 3</b>                                                                                                    | Activity Feed      |  |
| GROERED      Ticket contingents                                                                                                    | Development<br>NVITED<br>Staff registration<br>Content of the second second |                    |  |
| Exhibitor Passes overview                                                                                                    |                                                                                                    | •                  |  |

|                            | ×        | +              |                        |             |          |        |          | •••         |
|----------------------------|----------|----------------|------------------------|-------------|----------|--------|----------|-------------|
| $\leftarrow \rightarrow C$ | <u>۵</u> |                |                        |             |          |        |          | = 🌣         |
| 06                         |          | Example fair   | 🔛 Start 🛩 📑 Exhibitors |             |          |        |          | 1 Profile 🗸 |
| Voucher                    | quotas   |                |                        |             |          |        |          |             |
|                            |          |                |                        |             |          |        |          |             |
| Order                      | Items    |                |                        |             |          |        |          |             |
|                            |          |                |                        |             |          |        |          |             |
|                            |          | Order position | item                   | Created     | State    | Amount | Assigned | Entered     |
|                            |          | BP0000491      | e-Voucher 1            | 29.04.16:42 | Released | 750    | 14       | 0           |
| -                          |          | BP0000492      | e-Voucher 2            | 29.04.1655  | Meleased | 250    | U        | 0           |
|                            |          |                |                        |             |          | 1000   | 14       | 0           |
|                            |          |                |                        |             |          |        |          |             |
|                            |          |                |                        |             |          |        |          |             |
|                            |          |                |                        |             |          |        |          |             |
|                            |          |                |                        |             |          |        |          |             |
|                            |          |                |                        |             |          |        |          |             |
|                            |          |                |                        |             |          |        |          |             |
|                            |          |                |                        |             |          |        |          |             |
|                            |          |                |                        |             |          |        |          |             |
|                            |          |                |                        |             |          |        |          |             |
|                            |          |                |                        |             |          |        |          |             |
|                            |          |                |                        |             |          |        |          |             |
| _                          | _        |                |                        |             |          |        | _        |             |

### **Staff registration**

| × +                                      |                                                           | •••         |
|------------------------------------------|-----------------------------------------------------------|-------------|
| < → C ☆                                  |                                                           |             |
| Example fair                             | 🏭 Start v 🛛 🖍 Exhibitors v                                | ± Profile ∨ |
| (a) Stand personnel planning             |                                                           |             |
| ♠ Start → Exhibitor services → Stand per | rsoonal plurning                                          |             |
| HE 1. Campaign                           | ◆ 1. Campaign                                             |             |
| @ 2. Contingent / ID card type           |                                                           |             |
| ③ 3. Select e-mail template              | Campains select                                           |             |
| A. Personal data                         | Invitation by email     Registration with e-mail dispatch |             |
| 6. Summary                               |                                                           |             |
|                                          |                                                           |             |
|                                          |                                                           |             |
|                                          |                                                           |             |
|                                          |                                                           |             |
|                                          |                                                           |             |
|                                          |                                                           |             |
|                                          |                                                           |             |
|                                          |                                                           |             |
|                                          |                                                           |             |
|                                          |                                                           | Next step 😝 |
|                                          |                                                           |             |
|                                          |                                                           |             |
|                                          |                                                           |             |
|                                          |                                                           |             |

| 1 |
|---|

"**Staff registration**" guides you step-bystep through the registration process.

Use this wizard to either invite your employees by e-mail or download registration links in an Excel file.

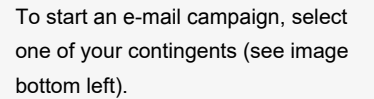

2

This step is skipped automatically if you only have one contingent.

Next, select an e-mail template.

| x +                                                                                                    |             |
|----------------------------------------------------------------------------------------------------|-------------|
|                                                                                                    | = \$        |
| Example fair III Start v In Editators v                                                                                                    | 1 Profile 🗸 |
| Stand personnel planning                                                                                                    |             |
| ♠ Sturt → Enhibitor services → Stand personnel planning                                                                                                    |             |
| I Campaign ✓ 2. Contingent / ID card type                                                                                                    |             |
| Controport (20 card par)     Controport (20 card par)     Controport (20 card par)     Controport     Controport (20 card par)     Controport     Controport     Contr |             |
| (c) Cancel ( Real Near to                                                                                                    | ар 🔶        |

| <u>عمد المعام العمر العمر المعام المعام المعام المعام المعام المعام المعام المعام المعام المعام المعام المعام الم</u> |                                                                      |                                      |  |
|----------------------------------------------------------------------------------------------------|----------------------------------------------------------------------|--------------------------------------|--|
| Stand personnel planning<br>art → Exhibitor services → Stand person                                                   | nnel planning                                                        |                                      |  |
| ■ 1. Campaign ✓                                                                                                    | 3. Select e-mail template                                            |                                      |  |
| 🗿 3. Select e-mail template 🛛 🔶                                                                                       |                                                                      |                                      |  |
| 철 4. Personal data<br>Q. 5. Verthy / preview<br>팩 6. Summary                                                          | 1 Email template<br>Extri active<br>2 Email template<br>Extri Extrem | Dear Mr. John Doe,                   |  |
|                                                                                                    |                                                                      | We are looking forward to your visit |  |
|                                                                                                    |                                                                      |                                      |  |

### **Staff registration**

| × +                                          |                            |                            | •••                                                                                                    |
|----------------------------------------------|----------------------------|----------------------------|----------------------------------------------------------------------------------------------------|
| $\leftarrow \rightarrow C \bigtriangleup$    |                            |                            | $\equiv 2$                                                                                                    |
| Example fair                                 | 👬 Start 🗸 📲 Exhibitors 🗸   |                            | 1 Profile v                                                                                                    |
| (a) Stand personnel planning                 |                            |                            |                                                                                                    |
| ♠ Start → Exhibitor services → Stand personn | el planning                |                            |                                                                                                    |
| 📲 1. Campaign 🗸                              | 4. Personal data           |                            |                                                                                                    |
| @ 2. Contingent / ID card type ✓             |                            |                            |                                                                                                    |
| 😰 3. Select e-mail template 🗸                |                            |                            | Total: 50 Remaining: 7 Now: 0                                                                                                    |
| 🤰 4. Personal data 🛛 🔶                       | Import Excel file          |                            |                                                                                                    |
| Q, 5. Verify / preview                       |                            |                            |                                                                                                    |
| 网 6. Summary                                 |                            |                            |                                                                                                    |
|                                              | 1. Download Excel template | 2. Fill out Excel template | 3. Upload                                                                                                    |
|                                              |                            |                            |                                                                                                    |
|                                              | <b>č</b>                   | UID<br>Eingabe             | Cipland                                                                                                    |
|                                              |                            |                            |                                                                                                    |
|                                              |                            |                            |                                                                                                    |
|                                              |                            |                            |                                                                                                    |
|                                              |                            |                            |                                                                                                    |
|                                              |                            |                            |                                                                                                    |
|                                              |                            |                            | Cancel     Ancel     Ancel |
|                                              |                            |                            |                                                                                                    |
|                                              |                            |                            |                                                                                                    |

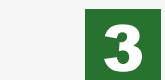

You can easily upload an Excel spreadsheet with your employees' contact data. As an alternative, names and addresses can be entered manually (see image bottom left).

Columns marked with an asterisk are required.

The button "**Add entries**" completes your data entry.

Use the "**Preview**" tab to edit or delete entries from the campaign using the buttons next to each name.

| × +                                                                                                    |                             |                        |             |           |                |            |                |        |                  |             |           |             |         |             |
|----------------------------------------------------------------------------------------------------|-----------------------------|------------------------|-------------|-----------|----------------|------------|----------------|--------|------------------|-------------|-----------|-------------|---------|-------------|
| $\leftarrow \rightarrow C \bigtriangleup$                                                                                              |                             |                        |             |           |                |            |                |        |                  |             |           |             |         | =           |
| Example fa                                                                                                    | air                         | _                      | Start 🗸     | Exhibitor |                |            |                |        |                  |             |           |             |         | 👤 Profile 🗸 |
| Stand personnel plannii     Sturt → Enhibitor services → Sta     Companyn     C.Contingent / ID card type     S.Select e mail template | ng<br>nd personne<br>V<br>V | el planning<br>4. Pers | onal data   |           |                |            |                |        |                  |             | Total: 50 | Remaining:7 | Now: 0  |             |
| 2 4. Personal data                                                                                                    | +                           | E Ma                   | anual Input | t Imp     | ort Excel file |            |                |        |                  |             |           |             |         |             |
| Q 5. Verify / preview                                                                                                    |                             |                        |             |           |                |            |                |        | Allow duplicates |             |           |             |         |             |
| 阿 6. Summary                                                                                                    |                             | 2                      | Salutation* | Title     | First name*    | Last name* | Company        | Street | House number     | Postal code | City      | Country     |         | E-Mail *    |
|                                                                                                    |                             | 1                      | •           | •         | First name     | Last name  | Sample Company | Street | House number     | Postal code | City      |             | •       | E-Mail      |
|                                                                                                    |                             |                        |             |           |                |            |                |        |                  |             |           |             |         |             |
|                                                                                                    |                             |                        |             |           |                |            |                |        |                  |             | 1         | Dencel      | Back Ne | xt step 🔿   |

| ) Stand personnel plannin                                             | g<br>d personnel pla             | arning                 |                                      |               |             |                |              |                      |                  |
|-----------------------------------------------------------------------|----------------------------------|------------------------|--------------------------------------|---------------|-------------|----------------|--------------|----------------------|------------------|
| <ul> <li>I. Campaign</li> <li>2. Contingent / ID card type</li> </ul> | ~<br>~                           | 4. Personal data       | 1                                    |               |             |                |              |                      |                  |
| 3. Select e-mail template     4. Personal data                        | <ul> <li>✓</li> <li>♦</li> </ul> | 22 Magual Input        | <ul> <li>Import Evol file</li> </ul> | I = Drawlaw @ |             |                |              | Total: 30 Remaining: | Now: 2           |
| Q, 5. Verify / preview                                                |                                  | Search:                | ٩                                    |               |             |                |              |                      | Show 10 • ent    |
|                                                                       |                                  | #                      | Salutation * Title                   | First name *  | Last name * | Company Street | House number | Postal Code City     | Country E-Mail * |
|                                                                       |                                  | <b>B</b> 🗭 1           | Mrs                                  | Jane          | Doe         |                |              |                      | jad@example.com  |
|                                                                       |                                  | Showing 1 to 2 of 2 em | tries                                |               |             |                |              |                      | Previous 1 Ne    |
|                                                                       |                                  |                        |                                      |               |             |                |              |                      |                  |

# 4

#### **Staff registration**

| × +<br>←→C☆                                                               |                          |              |     |                 | 7            |
|---------------------------------------------------------------------------|--------------------------|--------------|-----|-----------------|--------------|
| Example fair                                                              | 🗰 Start 🗸 📲 Exhibitors 🗸 |              |     | 1 Profile V     | В            |
| (a) Stand personnel planning                                              |                          |              |     |                 | c            |
| ♠ Start → Exhibitor services → Stand person                               | nnel planning            |              |     |                 |              |
| <ul> <li>I. Campaign √</li> <li>2. Contingent / ID card type √</li> </ul> | 5. Verify / preview      |              |     |                 |              |
| 😰 3. Select e-mail template 🗸                                             | Compaign                 | Demonal data |     |                 |              |
| 🧏 4. Personal data 🗸 ✓                                                    | Campaign                 | o 1 John     | Doe | jd@example.com  | -            |
| PI & Summy                                                                |                          | o 2 Jane     | Doe | jadjezanple.com | C<br>tr<br>e |
|                                                                           |                          |              |     | Cancel          |              |

| × +                                   |              | ••• |
|---------------------------------------|--------------|-----|
|                                       |              |     |
|                                       | Desktop view |     |
| Dear Mr. John Doe                     |              |     |
| Example fair                          |              |     |
| Link                                  |              | 1   |
|                                       |              |     |
| We are looking forward to your visit! |              |     |
|                                       |              |     |
|                                       |              |     |
|                                       |              |     |
|                                       |              |     |
|                                       |              |     |
|                                       |              |     |
|                                       |              |     |
|                                       |              |     |
|                                       |              |     |
|                                       |              |     |
|                                       |              | J   |
|                                       |              |     |
|                                       |              |     |

Before sending the e-mails, you can check whether all details are correct.

5

Click on the eye icon to preview how the e-mail will arrive in the selected employee's inbox (see image bottom left). Start your mailing with "Launch campaign." The summary will take you directly to other areas of the Exhibitor Service:

6

- "Staff registration": start
   another campaign
- "Exhibitor Passes overview": search current campaigns
- "Documents overview": Download tickets and your registration links in an Excel file

| × +                                     |                |                                                                                |                                                 |                        |              |
|-----------------------------------------|----------------|--------------------------------------------------------------------------------|-------------------------------------------------|------------------------|--------------|
| →C☆                                     |                |                                                                                |                                                 |                        | $= \diamond$ |
| Example fa                              | air            | Start 🗸 📑 Eshibitors 🗸                                                         |                                                 |                        | 1 Profile ~  |
| Stand personnel plannir                 | na             |                                                                                |                                                 |                        |              |
| h frost -a Exhibitor consistent -a from | ad pressonal a |                                                                                |                                                 |                        |              |
| , Juit - Control and Control - Jui      | nu personner   |                                                                                |                                                 |                        |              |
| 📹 1. Campaign                           | ~              | 6. Summary                                                                     |                                                 |                        |              |
| ② 2. Contingent / ID card type          | ~              |                                                                                |                                                 |                        |              |
| 御 3. Select e-mail template             | ×              | <ul> <li>Donel Registration is now in progress. This can take a few</li> </ul> | minutes, depending on the size of the campaign. |                        |              |
| A. Personal data                        | ~              | our next steps:                                                                |                                                 |                        |              |
| Q 5. Verify / preview                   | ×              | 3 Staff registration                                                           | Exhibitor Passes overview                       | (i) Documents overview |              |
| 🕅 6. Summary                            | +              |                                                                                |                                                 | 0                      |              |
|                                         |                |                                                                                |                                                 |                        |              |
|                                         |                |                                                                                |                                                 |                        |              |
|                                         |                |                                                                                |                                                 |                        |              |
|                                         |                |                                                                                |                                                 |                        |              |
|                                         |                |                                                                                |                                                 |                        |              |
|                                         |                |                                                                                |                                                 |                        |              |
|                                         |                |                                                                                |                                                 |                        |              |
|                                         |                |                                                                                |                                                 |                        |              |
|                                         |                |                                                                                |                                                 |                        |              |
|                                         |                |                                                                                |                                                 |                        |              |
|                                         |                |                                                                                |                                                 |                        |              |
|                                         |                |                                                                                |                                                 |                        |              |
|                                         |                |                                                                                |                                                 |                        |              |
|                                         |                |                                                                                |                                                 |                        |              |
|                                         |                |                                                                                |                                                 |                        |              |

"Exhibitor Passes overview" leads to a list of all the employees invited so far (see image below).

In this section, use the icons listed below to:

**1** 

A

display personal details

display tickets for mobile devices

#### display tickets for printing

#### resend invitations

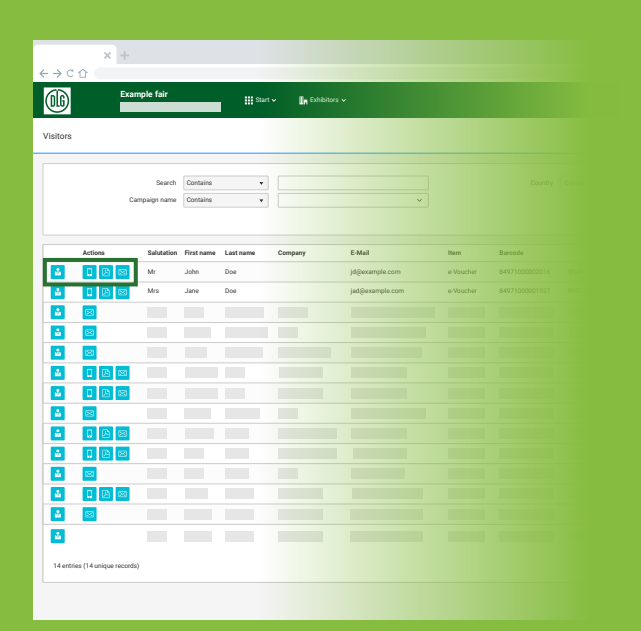

### **Exhibitor Passes overview**

1

In this section, you can also trigger the download of PDFs with all previously issued Exhibitor Passes and export your data. This is, of course, only valid for tickets for the phyical event. Tickets for the digital business platform can't be downloaded.

| gister   | ed passes |                 |            |           |                |                 |                                             |                |                   |                | PDF-Do          | wnload  |
|----------|-----------|-----------------|------------|-----------|----------------|-----------------|---------------------------------------------|----------------|-------------------|----------------|-----------------|---------|
|          |           | Search Contains | ·          |           |                | Q Search        | Preset                                      |                |                   |                |                 |         |
|          | Actions   | Salutation      | First name | Last name | Company        | E-Mail          | ltem                                        | Barcode        | Registration code | Invited ~      | Registered      | Date of |
| å        |           | Mr              | John       | Doe       | Sample Company | jd@example.com  | e-exhibitor/<br>personnel full-event-ticket | 84971000002016 | Rfp4t4wesdg4geu   | 04.07.14:59:45 | 04.07.15:32:50  |         |
| 4        |           | Mrs             | Jane       | Doe       | Sample Company | jad@example.com | e-exhibitor/<br>personnel full-event-ticket | 84971000001927 | Rff87dfrwoy715    | 04.07.14:59:55 | 04.07. 15:32:50 |         |
| 4        |           |                 |            |           |                |                 |                                             |                |                   |                |                 |         |
| ů.       |           |                 |            |           |                |                 |                                             |                |                   |                |                 |         |
| å        | 83        |                 |            |           |                |                 |                                             |                |                   |                |                 |         |
| å        |           |                 |            |           |                |                 |                                             |                |                   |                |                 |         |
| 4        |           |                 |            |           |                |                 |                                             |                |                   |                |                 |         |
| <u>.</u> |           |                 |            |           |                |                 |                                             |                |                   |                |                 |         |
| ů.       |           |                 |            |           |                |                 |                                             |                |                   |                |                 |         |
| -        |           |                 |            |           |                |                 |                                             |                |                   |                |                 |         |
| 4        | 8         |                 |            |           |                |                 |                                             |                |                   |                |                 |         |
| 4        |           |                 |            |           |                |                 |                                             |                |                   |                |                 |         |
| 4        |           |                 |            |           |                |                 |                                             |                |                   |                |                 |         |
| ů.       | 23        |                 |            |           |                |                 |                                             |                |                   |                |                 |         |
|          | ine.      |                 |            |           |                |                 |                                             |                |                   |                |                 |         |

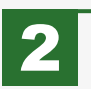

The e-Tickets you have requested for download can later be found in the "Exhibitors" menu under "Documents overview."

| gistered passes |                 | 0.         | rder history      |                |                 |                                             |                |                   |                | D PDF-Do                       | beolnwo |
|-----------------|-----------------|------------|-------------------|----------------|-----------------|---------------------------------------------|----------------|-------------------|----------------|--------------------------------|---------|
|                 |                 | ii •       | ocuments overview |                |                 |                                             |                |                   |                |                                |         |
|                 | Search Contains | •          |                   |                | Q Search        |                                             |                |                   |                |                                |         |
| Actions         | Salutation      | First name | Last name         | Company        | E-Mail          | ltern                                       | Barcode        | Registration code | Invited        | <ul> <li>Registered</li> </ul> | Date    |
|                 | Mr              | John       | Doe               | Sample Company | jd@example.com  | e-exhibitor/<br>personnel full-event-ticket | 84971000002016 | R1p4t4wesdg4geu   | 04.07.14:59:45 | 04.07. 15:32:50                |         |
| 1 D D 🖂         | Mrs             | Jane       | Doe               | Sample Company | jad@example.com | e-exhibitor/<br>personnel full-event-ticket | 84971000001927 | Rff87dfnwoy715    | 04.07.14:59:55 | 04.07. 15:32:50                |         |
| 2 🛛             |                 |            |                   |                |                 |                                             |                |                   |                |                                |         |
| <u>2</u>        |                 |            |                   |                |                 |                                             |                |                   |                |                                |         |
| 2 🛛             |                 |            |                   |                |                 |                                             |                |                   |                |                                |         |
| <b>▲</b> 0 0 ⊠  |                 |            |                   |                |                 |                                             |                |                   |                |                                |         |
| 1 C (2 🗵        |                 |            |                   |                |                 |                                             |                |                   |                |                                |         |
| å 🖂             |                 |            |                   |                |                 |                                             |                |                   |                |                                |         |
| 4 0 2 2         |                 |            |                   |                |                 |                                             |                |                   |                |                                |         |
|                 |                 |            |                   |                |                 |                                             |                |                   |                |                                |         |
| <u> </u>        |                 |            |                   |                |                 |                                             |                |                   |                |                                |         |
|                 |                 |            |                   |                |                 |                                             |                |                   |                |                                |         |
|                 |                 |            |                   |                |                 |                                             |                |                   |                |                                |         |
| 2 × 1           |                 |            |                   |                |                 |                                             |                |                   |                |                                |         |

#### We wish you a successful trade fair participation!

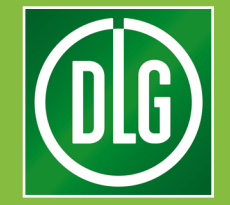

For questions, please contact: E-mail: ticketing@dlg.org Phone: +49 (0)69 24 788 420 "Introduction to the Ticket Service Center" (TSC) "Exhibitor Services" v2.5, July 2019